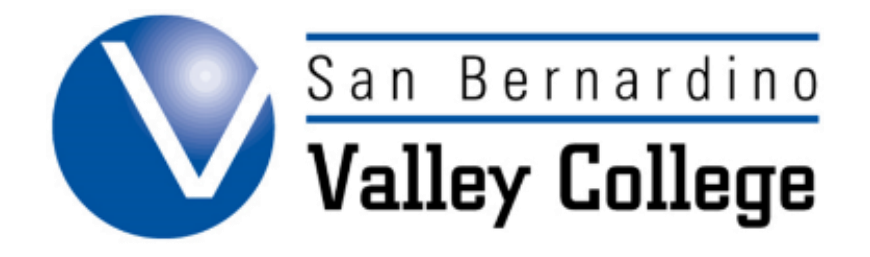

# MODIFYING AND DELETING PROGRAMS

# Modifying and Deleting Certificates or Degrees

| STEP 1:                                                                       |                                              |  |  |  |
|-------------------------------------------------------------------------------|----------------------------------------------|--|--|--|
| <ul> <li>Log into CurricUNET.</li> <li>Click Program under Search.</li> </ul> | Search<br>Program<br>Course<br>Users<br>SLOs |  |  |  |

| <u>STEP 2:</u>                                                                            |                                                                                                    |  |  |
|-------------------------------------------------------------------------------------------|----------------------------------------------------------------------------------------------------|--|--|
|                                                                                           | Program Search                                                                                           |  |  |
| <ul> <li>Chooose a status.</li> <li>Choose your discipline.</li> <li>Click OK.</li> </ul> | <pre>     All     Active     Approved     Cancelled     Historical     Launched     Pending     ? </pre> |  |  |
|                                                                                           | Program<br>Title                                                                                         |  |  |
|                                                                                           | Discipline                                                                                               |  |  |
|                                                                                           |                                                                                                    |  |  |

| <u>STEP 3:</u>                                                         |                        |                                                                               |        |  |  |  |
|------------------------------------------------------------------------|------------------------|-------------------------------------------------------------------------------|--------|--|--|--|
| -                                                                      | Program Search Results |                                                                               |        |  |  |  |
| <ul> <li>Find the Program you<br/>want to modify/delete and</li> </ul> | Actions                | Program                                                                       | Status |  |  |  |
|                                                                        | WK 🖊 🗈                 | Accounting<br>**Degree Modification**<br>A.A. Degree Major<br>Janet M. Courts | Active |  |  |  |
| create a copy.                                                         | WK 🖊 🗈                 | Accounting<br>**Certificate Modification**<br>Certificate<br>Janet M. Courts  | Active |  |  |  |

| <u>S</u> 1                                                        | <u>ГЕР 4:</u>                                                                                                    |                          |                             |             |  |
|-------------------------------------------------------------------|----------------------------------------------------------------------------------------------------|--------------------------|-----------------------------|-------------|--|
| <ul> <li>♦ (<br/>r<br/>r<br/>•<br/>S<br/>ii<br/>s     </li> </ul> | Choose the type of<br>modification that will be<br>made.<br>See Page for<br>information on the<br>specific proposal types. | Revise a Program         |                             |             |  |
|                                                                   |                                                                                                    | Program Title            | Accounting                  |             |  |
|                                                                   |                                                                                                    | Program<br>Proposal Type | Please make a selection 🔻 😮 |             |  |
|                                                                   |                                                                                                    |                          |                             | Save Cancel |  |
| For Deleting Programs:                                            |                                                                                                    |                          |                             |             |  |
| *                                                                 | Choose Certificate or Degree                                                                                               | e Deletion               |                             |             |  |

#### **STEP 5:**

Work through the Program Checklist until all boxes have a checkmark.

 Program Construction Main Menu

 Program Title
 TEST

 Co There are no Co-Contributors for this program.

 Add a Co-Contributor
 Add a Co-Contributor

Program Checklist \*Degree Modification\* Main Cover Course Definitions

Gainful Employment

Attach Files

Codes

#### **STEP 6:**

A. Work through the Program Checklist until all boxes have a checkmark. Program Checklist \*Degree Modification\* Program Cover Main Page Last Saved on Monday, Apr 25, 2016 at 10:14 AM Cover By Kay Dee Yarbrough Course Definitions Division Mathematics, Business & Computer Technology Department Accounting Gainful Employment Discipline ACCT Accounting • Attach Files Codes Program 0 TEST Title Help • 📀 Award Type A.A. Degree Major There is currently no Proposal Information help available for this Proposed Year: 1 😧 Semester: Spring 🔻 📀 page. Start Catalog Description of Certificate or Degree Edit More Write a short paragraph, with complete sentences, as a well-developed overview of topics covered. Type the rationale for why the modifications will be made. Rationale for modification Save Finish Cancel

### **STEP 7:**

 Once all of the boxes in the Program Checklist have been checked, return to the CurricUNET Homepage.

# Program Checklist \*Degree Modification\*

- Main
- Cover
- Course Definitions
- Gainful Employment
- Attach Files
- Codes

## **STEP 8:**

A. To complete this Modification or Deletion, follow instructions in the section on how to Submit a Program.